Importowanie danych do arkusza kalkulacyjnego Importowanie (pobieranie) danych: - Pliki tekstowe (zawierające zakodowane znaki pisma TXT, CSV lub strony internetowe) - Pliki binarne (pozostałe pliki, które zawierają dowolne dane, trudne do interpretacji bez oprogramowania)

Importowanie danych tekstowych do arkusza kalkulacyjnego Format CSV wartości rozdzielone separatorem np. przecinkiem lub innym znakiem wiersze w pliku CSV odpowiadają wierszom tabeli - dane w wierszu oddzielone są separatorem (podział na kolumny)

# **Format CSV**

| waluta            | kod | liczba jednostek | kurs średni | 🔚 kursy_walut.csv 🖾                                                                                          |
|-------------------|-----|------------------|-------------|----------------------------------------------------------------------------------------------------|
| dolar amerykański | USD | . 1              | 3,5482      | waluta                                                                                                    |
| euro              | EUR | 1                | 4,2016      | euro $\longrightarrow$ EUR $1 \longrightarrow 4,2016$<br>forint (Wegry) $\rightarrow$ HUF $100 \times 1,342$ |
| forint (Węgry)    | HUF | 100              | 1,342       | frank szwajcarski                                                                                            |
| frank szwajcarski | CHF | 1                | 3,5938      | hrywna (Ukraina)                                                                                             |
| funt szterling    | GBP | 1                | 4,7628      | korona czeska $\rightarrow$ CZK $\rightarrow$ 0,1639                                                         |
| hrywna (Ukraina)  | UAH | 1                | 0,1288      | bead outstlagte outstlog of 220                                                                              |
| jen (Japonia)     | JPY | 100              | 3,1424      |                                                                                                    |
| korona czeska     | CZK | 1                | 0,1639      |                                                                                                    |
| peso chilijskie   | CLP | 100              | 0,558       |                                                                                                    |

Rys. 1.10. Przykładowa tabela z danymi o kursach walut oraz odpowiadający jej plik tekstowy (separatorem danych jest tabulator, oznaczony strzałką)

# Kreator importu tekstu

# **Ćwiczenie 6 str. 20**

# Wyniki Grand Prix Abu Zabi 2018 w Formule 1

# Kreator importu tekstu

**Ćwiczenie 6 str. 20** Plik do pobrania www.zstw.pl - Menu górne - Dla ucznia - Pobierz plik - Klasa II → Importowanie pliku tekstowego - Plik zapisz na pulpicie

## Importowanie danych z pliku tekstowego

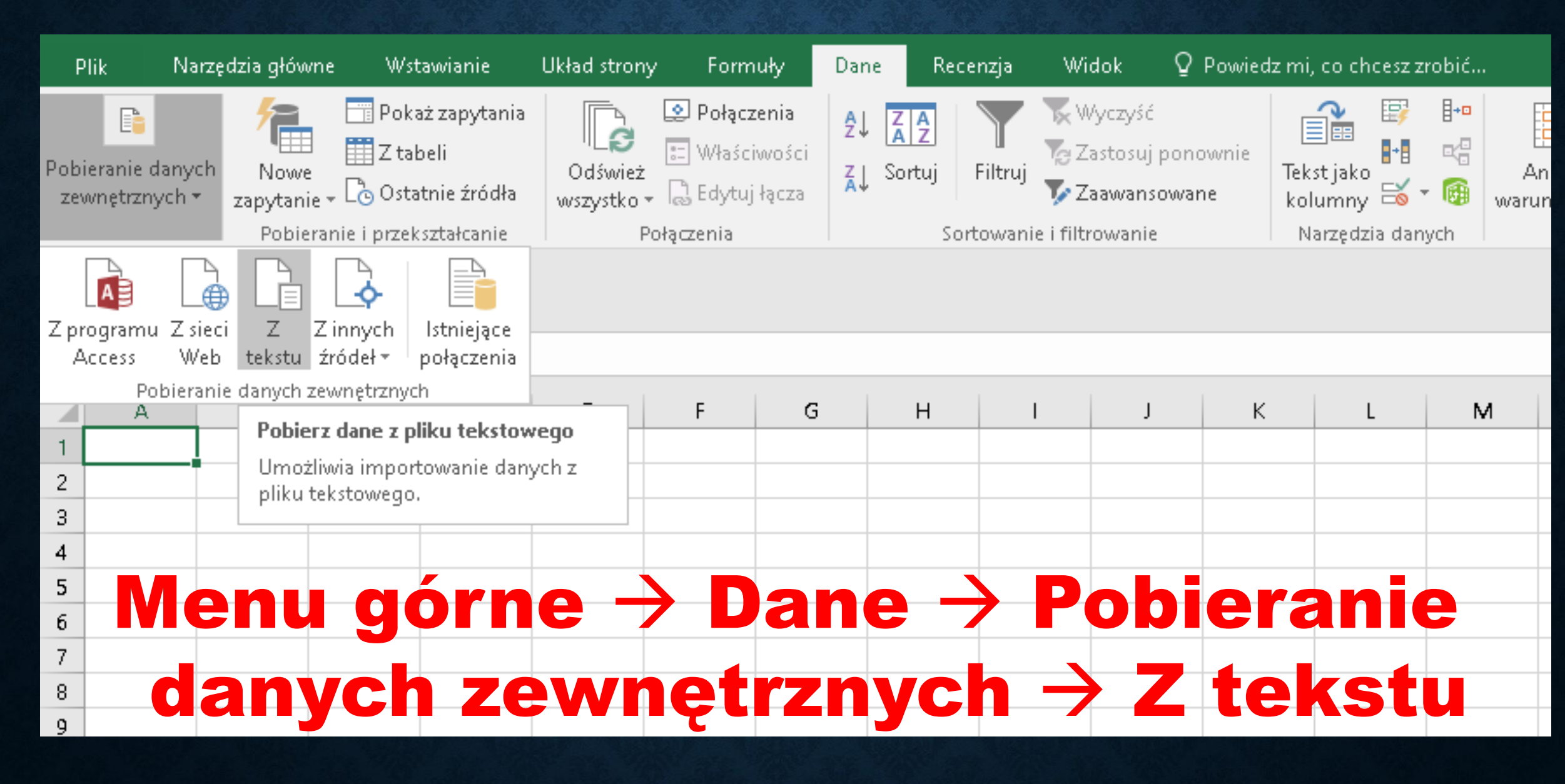

### Krok 1

#### Kreator importu tekstu - krok 1 z 3

Kreator tekstu ustalił, że dane zawierają separatory.

Jeśli tak jest, wybierz przycisk Dalej lub wybierz typ najlepiej opisujący Twoje dane.

Typ danych źródłowych

Wybierz typ pliku, który najlepiej opisuje dane źródłowe:

💽 Rozdzielany 🦳 - Znaki, takie jak przecinek czy tabulacja, oddzielają pola.

🔘 Stała szerokość 🛛 - Pola są wyrównane w kolumnach z odstępami między polami.

🔜 <u>M</u>oje dane mają nagłówki i

Podgląd pliku C:\Users\Nauczyciel\Desktop\F1\_GP\_Abu\_Zabi\_2018.csv.

| <u>l</u> Poz.KierowcaZespółCzasPkt.     |   | ^  |
|-----------------------------------------|---|----|
| 2 lL.HamiltonMercedes1:39:40.38225      |   |    |
| <u>3</u> 25.VettelFerrari+02.58118      |   |    |
| <u>4</u> 3M.VerstappenRed Bull+12.70615 |   |    |
| 54D.RicciardoRed Bull+15.37612          |   | ¥. |
| C                                       | > |    |
|                                         |   |    |
|                                         |   |    |

Anuluj

< Wsterz

|Da<u>l</u>ej ≻

х

 $\sim \mathcal{A}$ 

Zakończ

### Krok 2

#### Kreator importu tekstu - krok 2 z 3

Ten ekran umożliwia ustawienie ograniczników zawartych w danych. Ich wpływ na tekst można obejrzeć na podglądzie poniżej.

| Ograniczniki<br>Tabulator<br>Śr <u>e</u> dnik<br>Przecinek<br><u>S</u> pacja<br>Inny: | ☐ Kolejne ograniczniki traktuj<br>Kwali <u>f</u> ikator tekstu:  " | jako jeden   |                  |                                 |
|---------------------------------------------------------------------------------------|--------------------------------------------------------------------|--------------|------------------|---------------------------------|
|                                                                                       |                                                                    |              |                  |                                 |
| Pougiąu uanyc <u>n</u>                                                                |                                                                    |              |                  |                                 |
| L. L.                                                                                 | L                                                                  |              |                  |                                 |
| Poz. Kierowca<br>1 L.Hamilt                                                           | Cespoi Uzas<br>on Mercedes 1:39:40.38                              | PRt.<br>2 25 |                  |                                 |
| 2 S.Vettel                                                                            | Ferrari +02.581                                                    | 18           |                  |                                 |
| 3 M.Versta<br>4 D.Riccia                                                              | ppen Red Bull #12.706<br>rdo Red Bull #15.376                      | 15<br>12     |                  | U                               |
| <                                                                                     | L l                                                                | Γ-           |                  | >                               |
|                                                                                       |                                                                    |              |                  |                                 |
|                                                                                       |                                                                    | Anuluj       | < <u>W</u> stecz | Da <u>l</u> ej> <u>Z</u> akończ |

### Krok 3

#### Kreator importu tekstu - krok 3 z 3

To okno dialogowe pozwala wybrać kolumny oraz ustalić typ danych.

Format danych w kolumnie —

| ● <u>Og</u> ólny<br>○ <u>T</u> ekst    | Format 'Ogólny' konweruje wartości numeryczne na liczby, wartości typu data na daty, a<br>wszystkie pozostałe wartości na tekst. |
|----------------------------------------|----------------------------------------------------------------------------------------------------|
| ⊖D <u>a</u> ta: RMD ✓                  | Zaawansowane                                                                                                    |
| O Nie importuj <u>k</u> olumny (pomiń) |                                                                                                    |

#### -Podgląd danyc<u>h</u>-

| Ocóln | Ogólny       | Ogólny   | Ogólny      | Ogólny    | ] |
|-------|--------------|----------|-------------|-----------|---|
| Poz.  | Kierowca     | Zespół   | Czas        | Pkt.      | ٨ |
| 1     | L.Hamilton   | Mercedes | 1:39:40.382 | 25        |   |
| 2     | S.Vettel     | Ferrari  | +02.581     | <u>18</u> |   |
| 3     | M.Verstappen | Red Bull | +12.706     | իs        |   |
| 4     | D.Ricciardo  | Red Bull | +15.376     | իշ        | ¥ |
| <     |              | 1        |             | >         | 1 |

Dalej >

7

# Narodowy Bank Polski https://www.nbp.pl

# Narodowy Bank Polski

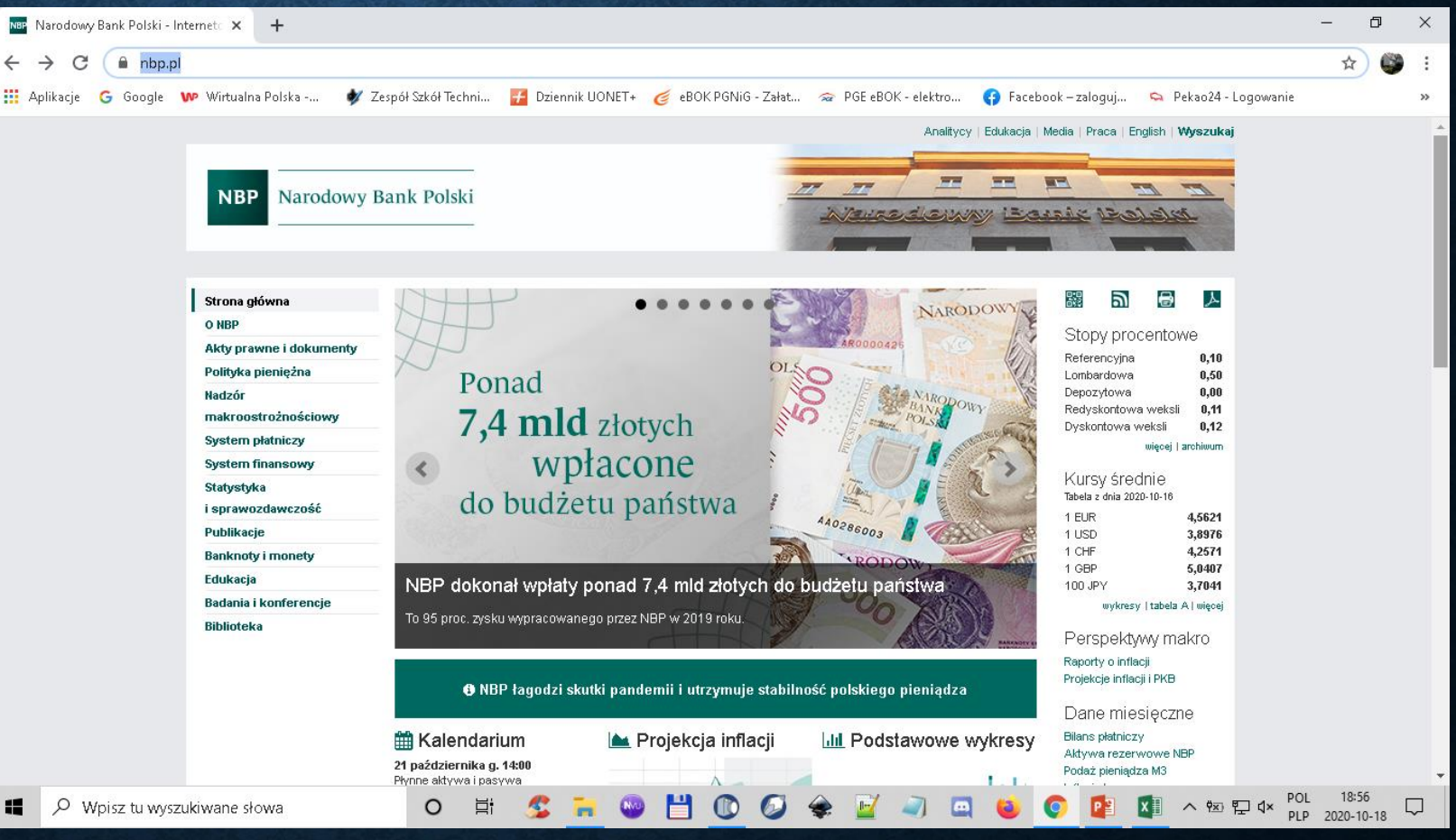

# https://www.nbp.pl

Narodowy Bank Polski https://www.nbp.pl Kursy średnie Tabela z dnia 2020-10-16

| 1 EUR   | 4,5621 |
|---------|--------|
| 1 USD   | 3,8976 |
| 1 CHF   | 4,2571 |
| 1 GBP   | 5,0407 |
| 100 JPY | 3,7041 |

wykresy | <u>tabela A</u> | więcej

## **Tabela A – Kursy walut**

| NBP Narodowy Bank Polski - Int | erneto × +                      |                         |                                       |                     |                      |                        |                        |                  |                 | -                | ð      | ×  |
|--------------------------------|---------------------------------|-------------------------|---------------------------------------|---------------------|----------------------|------------------------|------------------------|------------------|-----------------|------------------|--------|----|
| ← → C 🔒 nbp.pl/ł               | home.aspx?f=/kursy/kursya.ht    | ml                      |                                       |                     |                      |                        |                        |                  |                 | ☆                |        | :  |
| 🏥 Aplikacje 🔓 Google V         | 🕨 Wirtualna Polska 🛛 🌒 Ze       | espół Szkół Techni      | 🚪 Dziennik UONET+ 🛛 🍯 eBOK P          | GNiG - Załat        | 🚘 PGE eBOK - ele     | :ktro 😱 Faceboo        | k – zaloguj 🔍          | • Pekao24 -      | Logowanie       |                  |        | ** |
|                                |                                 |                         |                                       |                     | 1                    |                        |                        | 0.00             |                 |                  |        |    |
|                                |                                 | Strona dłówna » Stat    | vstvka i sprawozdawczość » Kursv      | » Tabela A kursóv   | v średnich walut obc | :vch                   | The state              |                  | •               |                  |        |    |
|                                | er 11                           |                         | ,,                                    |                     |                      |                        |                        | 8 1              |                 |                  |        |    |
|                                | Strona głowna                   | Kursy walut             |                                       |                     |                      | Drukuj                 |                        |                  |                 |                  |        |    |
|                                | Ölder prowing i dekumenter      | Kursv średnie w         | alut obcych – tabela A                |                     |                      |                        | Stopy procer           | ntowe            |                 |                  |        |    |
|                                | Akty prawne i dokumenty         | nansy steame n          | and on of our - cancia A              |                     |                      |                        | Referencyjna           | 0,10             |                 |                  |        |    |
|                                | Polityka plenięzna              | bieżące kursy średnie v | walut obcych w złotych określonych w  | § 2 pkt 1 i 2 uchwa | ały Nr 51/2002 Zarzą | du Narodowego Banku    | Lombardowa             | 0,50             |                 |                  |        |    |
|                                | Nadzor                          | Polskiego z dnia 23 wr: | ześnia 2002 r. w sprawie sposobu wyli | czania i ogłaszania | bieżących kursów     | walut obcych (Dz. Urz. | Redyskontowa w         | eksli 0,11       |                 |                  |        |    |
|                                | Svotom plotniczy                | NBP z 2017 r. poz. 15): |                                       |                     |                      |                        | Dyskontowa wek         | sli <b>0,12</b>  |                 |                  |        |    |
|                                | System practiczy                |                         | Tabela nr 203/A/NBP/2                 | 020 z dnia 202      | 20-10-16             |                        | wię                    | cej   archiwum   |                 |                  |        |    |
|                                | Stationalist                    |                         | Nazwa walithr                         | Kod waluty          | Kure éredni          |                        | Kursy średni           | e                |                 |                  |        |    |
|                                | jenrawozdawczość                |                         | Hazwa waluty                          | Kod waldty          |                      |                        | Tabela z dnia 2020-10  | -16              |                 |                  |        |    |
|                                | Statustuka monetarna i          |                         | bat (Tajlandia)                       | 1 THB               | 0,1251               |                        | 1 EUR                  | 4,5621           |                 |                  |        |    |
|                                | finansowa                       |                         | dolar amerykański                     | 1 USD               | 3,8976               |                        | 1 USD<br>1 CHF         | 3,8976<br>4.2571 |                 |                  |        |    |
|                                | Statustyka bilansu platnicizado |                         | dolar australijski                    | 1 AUD               | 2,7608               |                        | 1 GBP                  | 5,0407           |                 |                  |        |    |
|                                | Podstawowe wykresy              |                         | dolar Hongkongu                       | 1 HKD               | 0,5029               |                        | 100 JPY                | 3,7041           |                 |                  |        |    |
|                                |                                 |                         | dolar kanadyjski                      | 1 CAD               | 2,9497               |                        | wykresy  ta            | bela A   więcej  |                 |                  |        |    |
|                                |                                 |                         | dolar nowozelandzki                   | 1 NZD               | 2,5733               |                        | Perspektywy            | makro            |                 |                  |        |    |
|                                | innacja pazowa                  |                         | dolar singapurski                     | 1 SGD               | 2,8689               |                        | Raporty o inflacji     |                  |                 |                  |        |    |
|                                | Oczekiwania i prognozy intiacji |                         | euro                                  | 1 EUR               | 4,5621               |                        | Projekcje inflacji i P | KΒ               |                 |                  |        |    |
|                                | Ankieta Makroekonomiczna NBP    |                         | forint (Węgry)                        | 100 HUF             | 1,2504               |                        | Dane miesie            | czne             |                 |                  |        |    |
|                                | Rachunkowosc                    |                         | frank szwajcarski                     | 1 CHF               | 4,2571               |                        | Bilans platniczy       | CZHO             |                 |                  |        |    |
|                                | Sprawozdawczość                 |                         | funt szterling                        | 1 GBP               | 5,0407               |                        | Aktywa rezerwov        | ve NBP           |                 |                  |        |    |
|                                | Nieskarbowe dłużne papiery      |                         | hrywna (Ukraina)                      | 1 UAH               | 0,1374               |                        | Podaż pieniądza M      | 13               |                 |                  |        |    |
|                                | wartosciowe                     |                         | jen (Japonia)                         | 100 JPY             | 3,7041               |                        | Inflacja bazowa        |                  |                 |                  |        |    |
|                                | Dobre praktyki ESBC             |                         | korona czeska                         | 1 CZK               | 0,1669               |                        | Dane kwarta            | Ine              |                 |                  |        |    |
|                                | Kalendarz                       |                         | korona duńska                         | 1 DKK               | 0,6130               |                        | Bilans płatniczy       |                  |                 |                  |        |    |
|                                | Kursy                           |                         | korona islandzka                      | 100 ISK             | 2,7954               |                        | Zadłużenie zagrar      | iczne            |                 |                  |        |    |
|                                | Publikacje                      |                         | korona norweska                       | 1 NOK               | 0.4158               |                        | Międzynarodowa         | pozycja          |                 |                  |        | -  |
| 📕 🔎 Wpisz tu wyszu             | kiwane słowa                    | O Ħ                     | 🙎 🐂 💿 💾                               | 0 0                 | 🜲 🗾                  | 🥥 🖾 🝯                  | o 💽 📭                  | ∧ Ÿx)            | 투 4× POL<br>PLP | 18:45<br>2020-10 | )-18 [ |    |

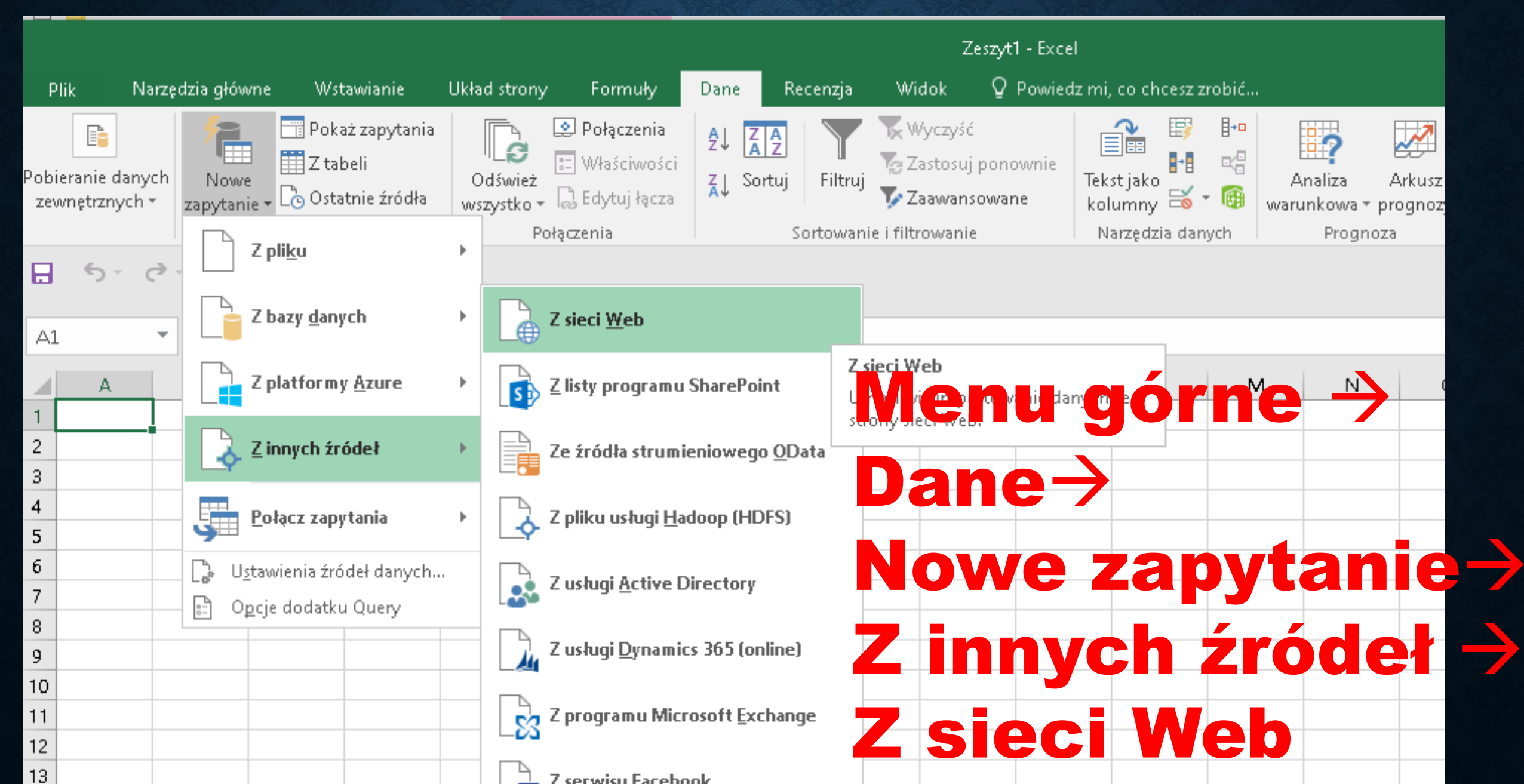

|                                 |                             |                              |                                                           |                                               |                          |                                                                                           |                        |                          |                               | Zeszyt1                                           | - Excel        |                                     |                   |                                  |                    |                                |                                             |                |
|---------------------------------|-----------------------------|------------------------------|-----------------------------------------------------------|-----------------------------------------------|--------------------------|-------------------------------------------------------------------------------------------|------------------------|--------------------------|-------------------------------|---------------------------------------------------|----------------|-------------------------------------|-------------------|----------------------------------|--------------------|--------------------------------|---------------------------------------------|----------------|
| Pli                             | ik Narz                     | ędzia główne                 | e Wsta                                                    | wianie                                        | Układ strony             | y Formuły                                                                                 | Dan                    | e Rece                   | enzja Wi                      | idok Q                                            | Powiedz mi     | i, co chcesz z                      | robić             |                                  |                    |                                |                                             |                |
| Pobie<br>zew                    | ranie danych<br>nętrznych * | Nowe<br>zapytanie<br>Pobiera | Pokaž 📑 Pokaž 📑 Z tabe<br>Z tabe 🔂 🚛 🗸<br>Dostati przeks: | ż zapytania<br>eli<br>nie źródła<br>ztałcanie | Odśwież<br>wszystko<br>F | <ul> <li>Połączenia</li> <li>Właściwoś</li> <li>Bdytuj łącz</li> <li>Ołączenia</li> </ul> | ci<br>ci<br>ca X↓      | Sortuj                   | Filtruj 🔽 Z<br>towanie i filt | Vyczyść<br>lastosuj pon<br>laawansował<br>rowanie | ownie<br>ne ko | st jako<br>Iumny ≅<br>Iarzędzia dan | B+■<br>⊂C<br>•  w | Analiza<br>/arunkowa •<br>Progno | Arkusz<br>prognozy | 値 Gru<br>2日 Roz<br>日間 Sun<br>K | puj 👻<br>grupuj 🕤<br>na częście<br>conspekt | +<br>+<br>owva |
|                                 | 5 ¢                         | · 🗋 -                        |                                                           |                                               |                          |                                                                                           |                        |                          |                               |                                                   |                |                                     |                   |                                  |                    |                                |                                             |                |
| A1                              | Ŧ                           | : ×                          | <                                                         | fx                                            |                          |                                                                                           |                        |                          |                               |                                                   |                |                                     |                   |                                  |                    |                                |                                             |                |
| 1<br>2<br>3<br>4<br>5<br>6<br>7 | A                           | B                            | C                                                         | D                                             |                          | Z sieci Wel<br>• Podstawowy<br>Adres URL<br>https://www.nb                                | D<br>O Zaa<br>p.pl/hom | wansowane<br>ne.aspx?f=/ | e<br>kursy/kursya             | ı.html                                            |                |                                     |                   |                                  |                    | ×                              | P                                           | Q              |
| 8<br>9<br>10                    |                             |                              |                                                           |                                               |                          |                                                                                           |                        |                          |                               |                                                   | 1              | 1                                   |                   | OK                               | Anulu              | IJ                             |                                             |                |
| 12<br>13                        |                             |                              |                                                           |                                               |                          |                                                                                           |                        |                          |                               |                                                   |                |                                     |                   |                                  |                    |                                |                                             |                |

### Ze strony NBP skopiuj i wklej link do Tabeli A

#### Nawigator

Opp

|       | ٩                                           |
|-------|---------------------------------------------|
| Wyb   | ierz wiele elementów                        |
| cje w | yświetlania 🔹 🔤                             |
| ł     | https://www.nbp.pl/home.aspx?f=/kursy/kursy |
|       | Document                                    |
|       | Kontakt                                     |
|       | Kursy średnie                               |
|       | Stopy procentowe NBP                        |
|       | Table 0                                     |
|       |                                             |
|       |                                             |

Widok tabeli Widok sieci Web

Table 0

P<sub>a</sub>

V

Data pobrania podglądu: czwartek

| Nazwa waluty        | Kod waluty | Kurs średni |
|---------------------|------------|-------------|
| bat (Tajlandia)     | 1 THB      | 0,1246      |
| dolar amerykański   | 1 USD      | 3,8904      |
| dolar australijski  | 1 AUD      | 2,7507      |
| dolar Hongkongu     | 1 HKD      | 0,5021      |
| dolar kanadyjski    | 1 CAD      | 2,9489      |
| dolar nowozelandzki | 1 NZD      | 2,5666      |
| dolar singapurski   | 1 SGD      | 2,8594      |
| euro                | 1 EUR      | 4,5545      |
| forint (Węgry)      | 100 HUF    | 1,2464      |
| frank szwajcarski   | 1 CHF      | 4,25        |
| funt szterling      | 1 GBP      | 5,037       |
| hrywna (Ukraina)    | 1 UAH      | 0,1373      |
| jen (Japonia)       | 100 JPY    | 3,6944      |
| korona czeska       | 1 CZK      | 0,1664      |
| korona duńska       | 1 DKK      | 0,612       |
| korona islandzka    | 100 ISK    | 2,7873      |
| korona norweska     | 1 NOK      | 0,4154      |
| korona szwedzka     | 1 SEK      | 0,4376      |
| kuna (Chorwacja)    | 1 HRK      | 0,6007      |
| lej rumuński        | 1 RON      | 0,934       |
| lew (Bułgaria)      | 1 BGN      | 2,3287      |

W oknie Nawigator wybierz Tabela 0 i Załaduj

|                                       |                                         |                                                                 | Zeszyt1 - Excel                                  |              |                      |                                                     |                          | Narzędzia tal                                                       | bel N                      | larzędzia zapyta                      |                                                        |                               |                 | <b>⊡</b> – □ ×                   |
|---------------------------------------|-----------------------------------------|-----------------------------------------------------------------|--------------------------------------------------|--------------|----------------------|-----------------------------------------------------|--------------------------|---------------------------------------------------------------------|----------------------------|---------------------------------------|--------------------------------------------------------|-------------------------------|-----------------|----------------------------------|
| Plik                                  | Narzędzia głów                          | vne Wstawianie                                                  | e Układ strony                                   | Formuły      | Dane                 | Recenzja                                            | Widok                    | Projektowar                                                         | nie                        | Zapytanie                             | Q Po                                                   | owiedz mi, c                  | o chcesz zrobi  | ć Zaloguj się 🧏 Udostępnij       |
| Nazwa ta<br>Table_0<br>*@• Zmie<br>W4 | abeli:                                  | Podsumuj w tabel<br>Usuń duplikaty<br>Konwertuj na zakr<br>Narz | li przest.<br>Wstaw<br>res fragmentati<br>rędzia | Eksportuj (  | Ddśwież<br>Dane tabe | Właściwoś<br>Otwórz w p<br>Rozłącz<br>Ii zewnętrzne | :i<br>orzeglądarce<br>:j | <ul> <li>✓ Wiersz n</li> <li>Wiersz s</li> <li>✓ Wiersze</li> </ul> | iagłówka<br>umy<br>naprzem | a Pier<br>Ost<br>nienne Koli<br>Opcje | wsza kolun<br>atnia kolun<br>umny napr<br>stylu tabeli | nna  <br>nna<br>zemienne<br>i | ✓ Przycisk filt | ru<br>Style tabeli               |
| A1                                    | s- d- ⊡<br>                             | × ✓ fx                                                          | Nazwa waluty                                     |              |                      |                                                     |                          |                                                                     |                            |                                       |                                                        |                               |                 | ~                                |
|                                       | A                                       |                                                                 | В                                                | С            | D                    | E                                                   | F                        | G                                                                   | Н                          | I                                     | J                                                      | К                             | L A             |                                  |
| 1 Naz                                 | wa waluty                               | · · · · · · · · · · · · · · · · · · ·                           | 🛛 Kod waluty 💌 K                                 | urs średni 💌 |                      |                                                     |                          |                                                                     |                            |                                       |                                                        |                               |                 | Zapytania dotyczące sko* 🔿       |
| 2 bat                                 | (Tajlandia)                             |                                                                 | 1 THB                                            | 0,1251       |                      |                                                     |                          |                                                                     |                            |                                       |                                                        |                               |                 | 1 zapytanie                      |
| 3 dol:                                | ar amerykański                          |                                                                 | 1 USD                                            | 3,8976       |                      |                                                     |                          |                                                                     |                            |                                       |                                                        |                               |                 | 📰 Table 0 🕞                      |
| 4 dol:                                | ar australijski                         |                                                                 | 1 AUD                                            | 2,7608       |                      |                                                     |                          |                                                                     |                            |                                       |                                                        |                               |                 | Liczba załadowanych wierszy: 35. |
| 5 dol:                                | ar Hongkongu                            |                                                                 | 1 HKD                                            | 0,5029       |                      |                                                     |                          |                                                                     |                            |                                       |                                                        |                               |                 |                                  |
|                                       | ar kanadyjski<br>- v e svise s lavadski | :                                                               |                                                  | 2,9497       |                      |                                                     |                          |                                                                     |                            |                                       |                                                        |                               |                 |                                  |
|                                       | ar nowozelandzki<br>                    | I                                                               | 1 NZD                                            | 2,5733       |                      |                                                     |                          |                                                                     |                            |                                       |                                                        |                               |                 |                                  |
| 8 001                                 | ar singapurski<br>-                     |                                                                 | 1 SGD                                            | 2,8689       |                      |                                                     |                          |                                                                     |                            |                                       |                                                        |                               |                 |                                  |
| 9 eur                                 | u<br>nt (Weary)                         |                                                                 | 100100                                           | 4,0621       |                      |                                                     |                          |                                                                     |                            |                                       |                                                        |                               |                 |                                  |
| 11 from                               | nic (węgry)<br>ak czwajcarski           |                                                                 |                                                  | 1,2304       |                      |                                                     |                          |                                                                     |                            |                                       |                                                        |                               |                 |                                  |
| 12 fum                                | t sztorling                             |                                                                 | 1 GBP                                            | 5 0/07       |                      |                                                     |                          |                                                                     |                            |                                       |                                                        |                               |                 |                                  |
| 13 hrv                                | wna (Ekraina)                           |                                                                 | 1 114H                                           | 0 1374       |                      |                                                     |                          |                                                                     |                            |                                       |                                                        |                               |                 |                                  |
| 14 ien                                | (lanonia)                               |                                                                 | 100 IPY                                          | 3,7041       |                      |                                                     |                          |                                                                     |                            |                                       |                                                        |                               |                 |                                  |
| 15 kon                                | ona czeska                              |                                                                 | 1 CZK                                            | 0,1669       |                      |                                                     |                          |                                                                     |                            |                                       |                                                        |                               |                 |                                  |
| 16 kon                                | ona duńska                              |                                                                 | 1 DKK                                            | 0.613        |                      |                                                     |                          |                                                                     |                            |                                       |                                                        |                               |                 |                                  |
| 17 kon                                | ona islandzka                           |                                                                 | 100 ISK                                          | 2,7954       |                      |                                                     |                          |                                                                     |                            |                                       |                                                        |                               |                 |                                  |
| 18 kon                                | ona norweska                            |                                                                 | 1 NOK                                            | 0,4158       |                      |                                                     |                          |                                                                     |                            |                                       |                                                        |                               |                 |                                  |
| 19 kon                                | ona szwedzka                            |                                                                 | 1 SEK                                            | 0,4402       |                      |                                                     |                          |                                                                     |                            |                                       |                                                        |                               |                 |                                  |
| 20 kun                                | a (Chorwacja)                           |                                                                 | 1 HRK                                            | 0,6017       |                      |                                                     |                          |                                                                     |                            |                                       |                                                        |                               |                 |                                  |
| -                                     | Arkusz1                                 | 1 Arkusz2                                                       | +                                                |              |                      |                                                     | : [                      | •                                                                   |                            |                                       |                                                        |                               |                 |                                  |
| Gotowy                                | I                                       |                                                                 | 0                                                |              |                      |                                                     |                          |                                                                     | Śrec                       | dnia: 1 7609057                       | 14 Licznik                                             | a 108 - Sun                   | 12: 61 6317     | ■ ■ ■ <b>→</b> 100%              |
| SOLOWY                                |                                         |                                                                 |                                                  |              |                      |                                                     |                          |                                                                     | 5,66                       | annor 1,1000001                       | - LICZNIK                                              | a ido sun                     | 101/0511        |                                  |

#### Dane zostały pobrane do programu Excel

|             |                                                                 |                                                  | Zeszyt1 - Exc                                            |                                            |                |                                                              |                        | Narzędzia tabel                                                                   | Narzędzia zapytań                                         |                                                                     |                              |      |  |  |  |
|-------------|-----------------------------------------------------------------|--------------------------------------------------|----------------------------------------------------------|--------------------------------------------|----------------|--------------------------------------------------------------|------------------------|-----------------------------------------------------------------------------------|-----------------------------------------------------------|---------------------------------------------------------------------|------------------------------|------|--|--|--|
| Р           | lik Narzędzia g                                                 | jłówne Wstaw                                     | rianie Układ strony                                      | · Formuły                                  | Dane           | Recenzja                                                     | Widok                  | Projektowanie                                                                     | Zapytanie                                                 | ${f Q}$ Powiedz mi, co cho                                          | esz zrobić                   |      |  |  |  |
| Nazv<br>Tab | wa tabeli:<br>le <b>_0</b><br>Zmień rozm. tabeli<br>Właściwości | 🛃 Podsumuj w<br>📲 Usuń duplika<br>🚰 Konwertuj na | tabeli przest.<br>ty Wsta<br>zakres fragmen<br>Narzędzia | w<br>tator                                 | Odźwież<br>tab | 📰 Właściwośc<br>🐻 Otwórz w p<br>🏹 Rozłącz<br>peli zewnętrzne | ii<br>rzeglądarce<br>j | <ul> <li>✓ Wiersz nagłót</li> <li>Wiersz sumy</li> <li>✓ Wiersze napr.</li> </ul> | wka 🗌 Pierws<br>🗌 Ostatr<br>zemienne 🗌 Kolum<br>Opcje sty | za kolumna 🛛 🗹 Prz<br>iia kolumna<br>iny naprzemienne<br>ilu tabeli | zycisk filtru                |      |  |  |  |
| A1          |                                                                 | ) · · · · · · · · · · · · · · · · · · ·          | <ul> <li>Nazwa waluty</li> </ul>                         |                                            |                |                                                              |                        | Właściwości połącz<br><u>N</u> azwa połączenia:<br>Opis:                          | ? >                                                       | <<br>                                                               |                              |      |  |  |  |
|             |                                                                 | A                                                | В                                                        | С                                          | D              | E                                                            | F                      |                                                                                   |                                                           |                                                                     | .ycie.                       |      |  |  |  |
| 1           | Nazwa waluty                                                    |                                                  | Kod waluty                                               | Kurs średni 💌                              |                |                                                              |                        | <u>U</u> życie <u>D</u> efinicja                                                  | а                                                         |                                                                     |                              | _ py |  |  |  |
| 2           | bat (Tajianula)<br>dolar amorykańsk                             | (i                                               |                                                          | 2,9976                                     |                |                                                              |                        | Sterowanie odświ                                                                  | eżaniem                                                   |                                                                     |                              |      |  |  |  |
| 3<br>4      | dolar anterykansk<br>dolar australijski                         | <u>, , , , , , , , , , , , , , , , , , , </u>    | 1 AUD                                                    | 2 7608                                     |                |                                                              |                        | żenie:                                                                            |                                                           |                                                                     |                              |      |  |  |  |
| 5           | dolar Hongkongu                                                 |                                                  |                                                          | 0 5029                                     |                |                                                              |                        |                                                                                   |                                                           |                                                                     |                              |      |  |  |  |
| 6           | dolar kanadviski                                                |                                                  | 1 CAD                                                    | 2 9497                                     | 2 9497         |                                                              |                        |                                                                                   |                                                           |                                                                     |                              |      |  |  |  |
| 7           | dolar nowozelano                                                | dzki                                             | 1 NZD                                                    | 2,5733                                     |                |                                                              |                        | 🗹 Odśwież dan                                                                     | e podczas otwierania                                      | pliku                                                               |                              |      |  |  |  |
| 8           | dolar singapurski                                               |                                                  | 1 SGD                                                    | 2.8689 Usuń dane z zakresu danych zewnętrz |                |                                                              |                        |                                                                                   |                                                           |                                                                     | ewnętrznych przed zapisaniem |      |  |  |  |
| 9           | euro                                                            |                                                  | 1 EUR                                                    | 4,5621                                     |                |                                                              |                        | skoroszyti                                                                        | u<br>i                                                    |                                                                     |                              |      |  |  |  |
| 10          | forint (Wegry)                                                  |                                                  | 100 HUF                                                  | 1,2504                                     |                |                                                              |                        |                                                                                   | swiezania wszystkiego                                     |                                                                     |                              |      |  |  |  |
| 11          | frank szwajcarski                                               |                                                  | 1 CHF                                                    | 4,2571                                     |                |                                                              |                        | Formatowanie serwera OLAP                                                         |                                                           |                                                                     |                              |      |  |  |  |
| 12          | funt szterling                                                  |                                                  | 1 GBP                                                    | 5,0407                                     | ,              |                                                              |                        | Pobierz następujące formaty z serwera podczas korzystania z tego połączenia:      |                                                           |                                                                     |                              |      |  |  |  |
| 13          | hrywna (Ukraina)                                                |                                                  | 1 UAH                                                    | 0,1374                                     | ł              |                                                              |                        | Styl czcionki                                                                     | Kolor tekstu                                              |                                                                     |                              |      |  |  |  |
| 14          | jen (Japonia)                                                   |                                                  | 100 JPY                                                  | 3,7041                                     |                |                                                              |                        |                                                                                   |                                                           |                                                                     |                              |      |  |  |  |
| 15          | korona czeska                                                   |                                                  | 1 CZK                                                    | 0,1669                                     |                |                                                              |                        |                                                                                   |                                                           |                                                                     |                              |      |  |  |  |
| 16          | korona duńska                                                   |                                                  | 1 DKK                                                    | 0,613                                      |                |                                                              |                        | Maksymaina liczi                                                                  | ba rekordow do pobr                                       | ania:                                                               |                              |      |  |  |  |
| 17          | korona islandzka                                                |                                                  | 100 ISK                                                  | 2,7954                                     | ł              |                                                              |                        | Język                                                                             |                                                           |                                                                     |                              | -    |  |  |  |
| 18          | korona norweska                                                 |                                                  | 1 NOK                                                    | 0,4158                                     |                |                                                              |                        | Pobierz dane i błędy w języku wyświetlania pakietu Office, jeśli są dostępne      |                                                           |                                                                     |                              |      |  |  |  |
| 19          | korona szwedzka                                                 |                                                  | 1 SEK                                                    | 0,4402                                     |                |                                                              |                        |                                                                                   |                                                           |                                                                     |                              |      |  |  |  |
| 20          | kuna (Chorwacja)                                                |                                                  | 1 HRK                                                    | 0,6017                                     | 1              |                                                              |                        |                                                                                   |                                                           | OK                                                                  | 0 pu desi                    |      |  |  |  |
|             | Arkı                                                            | usz1 Arkusz2                                     | +                                                        |                                            |                |                                                              | :                      |                                                                                   |                                                           | UK                                                                  | Anuluj                       |      |  |  |  |

Kursy walut mogą być aktualizowane podczas otwierania pliku

# **Ćwiczenie 8 str. 25 Plik do pobrania <u>www.zstw.pl</u>**

- Menu górne
- Dla ucznia
- Pobierz plik

 Klasa II → Przetwarzanie importowanych plików z CSV (zaproszeni\_autorzy.csv)
 Plik zapisz na pulpicie

Plik

н

2

3

4

5

6

7

8

9

10 11

Þ

Pobieranie danych

zewnętrznych \*

Zeszyt1 - Excel 🔉 Powiedz mi, co chcesz zrobić... Narzędzia główne Wstawianie Układ strony Formuły Widok Dane Recenzja 📑 Pokaż zapytania **∃**+□ ⊵ Połączenia 🖕 Wyczyść ₽↓ AZ 🗮 Z tabeli 📰 Właściwości 먹음 🔄 Zastosuj ponownie Odśwież Nowe. Filtruj Tekst jako Sortuj Analiza L 🔁 Ostatnie źródła kolumny 🗟 🔝 Edytuj łącza 🕼 Zaawansowane zapytanie 👻 wszystko 🐐 warunkowa Narzędzia danych Sortowanie i filtrowanie Progn Z pliku Ze skoroszytu Menu górne Z bazy <u>d</u>anych Z pliku <u>C</u>SV Dane→ Z pliku CSV til via importowanie danych z New Gate Warden i Izielane przecinkami. Z platformy <u>A</u>zure Z pliku XML Z innych źródeł Z pliku tekstowego

5-Ŧ Α1 A  $Z pliku \rightarrow$ Połącz zapytania Z folderu Z pliku CSV Ustawienia źródeł danych... Opcje dodatku Query 82

|                  |                    |                       |                |             |          |                        |                |           | × |      |        |
|------------------|--------------------|-----------------------|----------------|-------------|----------|------------------------|----------------|-----------|---|------|--------|
| Plik Narz        | rędzia główne 🛛 W: | zaproszeni aut        | torzy (1).csv  |             |          |                        |                | _         |   | Zalo | iguj s |
|                  |                    | Pochodzenie pliku     |                | Ogranicznik |          | Wykrywanie typu danych | 1              | _         |   |      |        |
| obieranie danych | Nowe               | 1250: Środkowoeurop   | ejski (Windo 🔹 | Średnik     | <b>*</b> | Na podstawie pierwszyc | :h 200 wier ▼  |           |   |      |        |
| zewnętrznych *   | Zapytanie + LOOS   | column1               | Column2        |             |          |                        |                |           |   |      |        |
|                  |                    | Zofia Kowalska        | 31             |             |          |                        |                |           |   |      |        |
| - <u>5</u> 6     | · - []             | Antoni Wiśniewski     | 33             |             |          |                        |                |           |   |      |        |
|                  |                    | Julia Kamińska        | 26             |             |          |                        |                |           |   |      |        |
| A1 •             |                    | ' Maria Zielińska     | 13             |             |          |                        |                |           |   |      |        |
| А                | вс                 | Stanisław Kozłowski   | 33             |             |          |                        |                |           |   | R    |        |
| 1                |                    | Ignacy Kozłowski      | 32             |             |          |                        |                |           |   |      |        |
| 2                |                    | Michał Kozłowski      | 14             |             |          |                        |                |           |   |      |        |
| 3                |                    | Laura Mazur           | 33             |             |          |                        |                |           |   |      |        |
| 4                |                    | Krzysztof Zając       | 35             |             |          |                        |                |           |   |      |        |
| 5                |                    | lga Król              | 11             |             |          |                        |                |           |   |      |        |
| 5                |                    | Oliwier Wróbel        | 25             |             |          |                        |                |           |   |      |        |
| 7                |                    | Oskar Olszewski       | 23             |             |          |                        |                |           |   |      |        |
| 3                |                    | Magdalena Jaworska    | 32             |             |          |                        |                |           |   |      |        |
| 9                |                    | Paweł Jaworski        | 10             |             |          |                        |                |           |   | <br> |        |
| 0                |                    | Joanna Adamczyk       | 26             |             |          |                        |                |           |   |      |        |
| 1                |                    | Martyna Nowicka       | 38             |             |          |                        |                |           |   |      |        |
| 2                |                    | Ewa Baran             | 25             |             |          |                        |                |           |   |      |        |
| 3                |                    | Jerzy Rutkowski       | 31             |             |          |                        |                |           |   |      |        |
| 4                |                    | Kajetan Szewczyk      | 29             |             |          |                        |                |           | - |      |        |
| 5                |                    | Katarzyna Tomaszewska | 32             |             |          |                        |                |           |   |      |        |
| 7                |                    |                       |                |             |          |                        |                | Ļ         |   |      |        |
| 8                |                    |                       |                |             |          |                        |                |           |   | <br> |        |
| 9                |                    | +                     |                |             |          |                        | ·              |           | 1 |      |        |
| :0               |                    |                       |                |             |          |                        | Załaduj 🔻 Edyt | uj Anuluj |   |      |        |
|                  | Arkusz1            | -                     |                |             |          |                        |                |           | I |      |        |
|                  |                    | 9                     |                |             |          |                        |                |           |   |      |        |

|                                                                                                    |               |                                                                                               |                                                                                                    |                                                                                                    |                       |                    | Ze                   | szyt1 - Excel                                                                                           |                 |             |                                       |                                                                                                    | Ā                                                            | - 0          |
|----------------------------------------------------------------------------------------------------|---------------|-----------------------------------------------------------------------------------------------|----------------------------------------------------------------------------------------------------|----------------------------------------------------------------------------------------------------|-----------------------|--------------------|----------------------|----------------------------------------------------------------------------------------------------|-----------------|-------------|---------------------------------------|----------------------------------------------------------------------------------------------------|--------------------------------------------------------------|--------------|
| Plik                                                                                                    | Narzędz       | zia głóv                                                                                      | vne Wstawianie                                                                                                    | Układ strony Formu                                                                                                    | y Dane                | Recenzja           | Widok                | Q Powiedz mi, co chcesz zr                                                                              | robić           |             |                                       |                                                                                                    | Zaloguj s                                                    | iie 🗛 Udi    |
| Pobieranie d<br>zewnętrzny                                                                                 | an<br>/ck     | /                                                                                             | ➡ Delicitanti delicitanti                                                                                                    | 1)–Edytor Power Query<br>zekształć Dodaj kolui                                                                                                    | ine Widok             |                    | <b>V</b> MA          | <u>^</u> . E2                                                                                           | Ban minin       |             | 68 c                                  | :_ +3                                                                                                    | - 0                                                          | ×<br>^ ?     |
| ۲۰                                                                                                    | Zamk<br>załad | niji<br>Iuj ▼                                                                                 | Odśwież<br>podgląd + III Zarządzaj v                                                                                                    | ci<br>wansowany<br>Zarządzaj<br>kolumnami                                                                                                    | Zmniejsz<br>wiersze • | Podziel<br>kolumny | Grupowanie<br>według | Typ danych: Tekst <del>▼</del><br>∭ Użyj pierwszego wiersza j:<br>1 <sub>3 2</sub> Zamienianie wartości | ako nagłówków 🔻 | Połącz<br>T | Zarządzaj<br>parametrami <del>v</del> | Ustawienia<br>źródła danych                                                                                | [ <mark>¦a</mark> Nowe źródł<br>[ <sup>™</sup> o Ostatnio uź | o ▼<br>ywane |
| A1                                                                                                    | Zam           | knij                                                                                          | Zapytanie                                                                                                    |                                                                                                    | So.                   |                    |                      | Przekształć                                                                                             |                 |             | Parametry                             | Źródła danych                                                                                              | Nowe z                                                       | apytan       |
| A<br>1<br>2<br>3<br>4<br>5<br>6<br>7<br>8<br>9<br>10<br>11<br>12<br>13<br>14<br>15<br>16<br>17<br>18<br>19 | Zapytania     | 1<br>2<br>3<br>4<br>5<br>6<br>7<br>8<br>9<br>10<br>11<br>12<br>13<br>14<br>15<br>16<br>A KOLU | A <sup>B</sup> <sub>C</sub> Column1<br>Zofia Kowalska<br>Antoni Wiśniewski<br>Julia Kamińska<br>Maria Zielińska<br>Stanisław Kozłowski<br>Ignacy Kozłowski<br>Ignacy Kozłowski<br>Laura Mazur<br>Krzysztof Zając<br>Iga Król<br>Oliwier Wróbel<br>Oskar Olszewski<br>Magdalena Jaworska<br>Paweł Jaworski<br>Joanna Adamczyk<br>Martyna Nowicka | 123 Column2          31       31         33       32         13       33         33       32         14       33         35       31         14       33         35       31         14       33         35       31         10       25         32       32         33       32         33       35         35       31         36       32         37       32         38       38 |                       |                    |                      |                                                                                                    |                 |             | Visit<br>Na<br>Zz<br>Ws               | tawienia Zaj<br>zwa<br>aproszeni_autorzy (<br>zystkie właściwoś<br>STOSOWANE KR<br>Źródło<br>Zmieniono typ | Dytania<br>1)<br>ci<br><b>OKI</b><br>BRANIA PODGLĄD          | ×            |
| 20                                                                                                    |               |                                                                                               |                                                                                                    |                                                                                                    |                       |                    |                      |                                                                                                    |                 |             |                                       |                                                                                                    |                                                              |              |
|                                                                                                    |               | Arkusz                                                                                        | :1 (+)                                                                                                    | · ·                                                                                                    |                       |                    |                      |                                                                                                    | : •             |             |                                       |                                                                                                    |                                                              |              |

#### **Otworzony zostanie Edytor Power Query**

|                |                        |                            |                   |                                            |                                     | Zeszyt1 - Excel                     |                       |                |                                 |                      |                                          |                                         |            |      |  |  |
|----------------|------------------------|----------------------------|-------------------|--------------------------------------------|-------------------------------------|-------------------------------------|-----------------------|----------------|---------------------------------|----------------------|------------------------------------------|-----------------------------------------|------------|------|--|--|
| Plil           | k N                    | larzędzia                  | a głów            | ne Wstawianie                              | Układ strony                        | · Formuły                           | / Dane                | :              | Recenzja                        | Widok                | Q Powiedz                                | z mi, co chce                           | esz zrobić |      |  |  |
|                |                        | <b>x</b> ∎   (             | /                 | ➡ n=1++++++++++++++++++++++++++++++++++++  | (1)–Edytor Pov                      | wer Query                           | :_                    |                |                                 | <b>V</b> VAN         |                                          | <b>•</b>                                |            |      |  |  |
| Pobiei<br>zewr | ranie dan<br>nętrznycł | Plik                       | 1                 | Narzędzia główne                           | Przekształć                         | Dodaj kolum                         | nę Wi                 | dok            |                                 |                      |                                          |                                         |            |      |  |  |
| HI A1          | <del>ن</del> ج         | Zamkni<br>Zahaduj<br>Zamkn | ji<br>j∓ ⊧<br>nij | Odśwież<br>podgląd + Zarządzą<br>Zapytanie | ości<br>awansowany<br>j ▼           | Zarządzaj<br>kolumnami <del>v</del> | Zmniejsz<br>wiersze 🔻 | A↓<br>Z↓<br>So | Podziel<br>kolumny <del>v</del> | Grupowanie<br>według | Typ danych:<br>Liczba<br>Walut<br>Liczba | Tekst ▼<br>dziesiętna<br>a<br>całkowita |            | vkóv |  |  |
|                | A                      | >                          |                   | A <sup>B</sup> <sub>C</sub> Column1        | ▼ 1 <sup>2</sup> <sub>3</sub> Colum | n2 💌                                |                       |                |                                 |                      | Warto                                    | ść procento                             | wa         | _    |  |  |
| 1<br>2         |                        | tania                      | 1                 | Zofia Kowalska<br>Antoni Wiśniewski        |                                     | 31<br>33                            |                       |                |                                 |                      | Data                                     | JUUZINA                                 |            |      |  |  |
| 3              |                        | Zapyt                      | 3                 | Julia Kamińska                             |                                     | 26                                  |                       |                |                                 |                      | Godzi                                    | na                                      |            |      |  |  |
| 4              |                        |                            | 4                 | Maria Zielińska                            |                                     | 13                                  |                       |                |                                 |                      | Data/g                                   | godzina/stre                            | fa czasowa |      |  |  |
| 5<br>6         |                        |                            | 5                 | Stanisław Kozłowski                        |                                     | 33                                  |                       |                |                                 |                      |                                          | rwania                                  |            | _    |  |  |
| 7              |                        |                            | 6                 | Ignacy Kozłowski<br>Michał Kozłowski       |                                     | 32                                  |                       |                |                                 |                      | lekst                                    | - 16-1                                  |            | _    |  |  |
| 8              |                        |                            | 2                 | Laura Mazur                                |                                     | 33                                  |                       |                |                                 |                      | Prawu                                    | a/Tałsz                                 |            | - 8  |  |  |
| 9              |                        |                            | 9                 | Krzysztof Zając                            |                                     | 35                                  |                       |                |                                 |                      | Diriarr                                  | iy                                      |            | _    |  |  |
| 10             |                        |                            | 10                | lga Król                                   |                                     | 11                                  |                       |                |                                 |                      |                                          |                                         |            |      |  |  |
| 12             |                        |                            | 11                | Oliwier Wróbel                             |                                     | 25                                  |                       |                |                                 |                      |                                          |                                         |            |      |  |  |
| 13             |                        |                            | 12                | Oskar Olszewski                            |                                     | 23                                  |                       |                |                                 |                      |                                          |                                         |            |      |  |  |
| 14             |                        |                            | 13                | Magdalena Jaworska                         |                                     | 32                                  |                       |                |                                 |                      |                                          |                                         |            |      |  |  |
| 15             |                        |                            | 14                | Joanna Adamczyk                            |                                     | 26                                  |                       |                |                                 |                      |                                          |                                         |            |      |  |  |
| 16             |                        |                            | 16                | Martyna Nowicka                            |                                     | 38                                  |                       |                |                                 |                      |                                          |                                         |            |      |  |  |
| 18             |                        | LICZBA                     | KOLUI             | MN: 2, LICZBA WIERSZY:                     | 20                                  |                                     |                       |                |                                 | 1                    | 1                                        |                                         |            |      |  |  |

W edytorze Power Query wybierz typ danych kolumn

|                      |                 |                   |               |                                     |                                     |                          |          |          |               |                     | Zeszyt         | I - Excel                                                    |                                   |             |       |
|----------------------|-----------------|-------------------|---------------|-------------------------------------|-------------------------------------|--------------------------|----------|----------|---------------|---------------------|----------------|--------------------------------------------------------------|-----------------------------------|-------------|-------|
| Plik                 | N               | arzędzia          | i głów        | ne Wstawianie                       | Układ strony                        | - Formu                  | iły Dar  | ie I     | Recenz        | zja Wio             | dok ਊ          | ) Powiedz mij                                                | , co chcesz z                     | robić       |       |
|                      | •               |                   | -             | —— n - 1                            |                                     | <b>N N - I - - - - -</b> | :-       | _        |               |                     |                |                                                              | <b>A</b> . 183                    | Ban         |       |
|                      | -               | X∎∣               | <del></del> . | ∓∣zaproszeni_autorzy                | (1)–Edytor Po                       | wer Query                |          |          |               |                     |                |                                                              |                                   |             |       |
| Pobierani<br>zewnętr | ie dan<br>znycł | Plik              |               | Narzędzia główne 🛛 F                | rzekształć                          | Dodaj kolu               | mnę V    | /idok    |               |                     |                |                                                              |                                   |             |       |
|                      | ⊃ -             | Zamkni<br>załaduj | ijI<br>i▼ I   | Odśwież<br>podgląd + III Zarządzaj  | ści<br>awansowany<br>T              | Zarządzaj<br>kolumnami   | Zmniejsz | 2↓<br>∡↓ | Pod:<br>kolun | ziel Grupo<br>nny • | Dwanie<br>dług | o danych: Teks<br>  Użyj pierwsz<br><sub>2</sub> Zamienianie | it ▼<br>ego wiersza j<br>wartości | ako nagłówł | <ów ▼ |
| A1                   |                 | Zamkn             | ij            | Zapytanie                           |                                     |                          |          | So       |               | Według o            | granicznika    | a ekcztał                                                    | ć                                 |             |       |
|                      | A               | >                 |               | A <sup>B</sup> <sub>C</sub> Column1 | ✓ 1 <sup>2</sup> <sub>3</sub> Colum | n2 💌                     |          |          |               | Według li           | zby znakó      | w                                                            |                                   |             |       |
| 1                    | _               | ns                | 1             | Zofia Kowalska                      |                                     | 31                       |          |          |               |                     |                |                                                              |                                   |             |       |
| 2                    |                 | tani              | 2             | Antoni Wiśniewski                   |                                     | 33                       |          |          |               |                     |                |                                                              | $\checkmark$                      |             |       |
| 3                    |                 | apy               | 3             | Julia Kamińska                      |                                     | 26                       |          |          |               |                     |                |                                                              |                                   |             |       |
| 4                    |                 | 2                 | 4             | Maria Zielińska                     |                                     | 13                       |          |          |               |                     |                |                                                              |                                   |             |       |
| 5                    |                 |                   | 5             | Stanisław Kozłowski                 |                                     | 33                       |          |          |               |                     |                |                                                              |                                   |             |       |
| 6                    |                 |                   | 6             | Ignacy Kozłowski                    |                                     | 32                       |          |          |               |                     |                |                                                              |                                   |             |       |
| 7                    |                 |                   | 7             | Michał Kozłowski                    |                                     | 14                       |          |          |               |                     |                |                                                              |                                   |             |       |
| 8                    |                 |                   | 8             | Laura Mazur                         |                                     | 33                       |          |          |               |                     |                |                                                              |                                   |             |       |
| 9                    |                 |                   | 9             | Krzysztof Zając                     |                                     | 35                       |          |          |               |                     |                |                                                              |                                   |             |       |
| 10                   |                 |                   | 10            | lga Król                            |                                     | 11                       |          |          |               |                     |                |                                                              |                                   |             |       |
| 11                   |                 |                   | 11            | Oliwier Wróbel                      |                                     | 25                       |          |          |               |                     |                |                                                              |                                   |             |       |
| 12                   |                 |                   | 12            | Oskar Olszewski                     |                                     | 23                       |          |          |               |                     |                |                                                              |                                   |             |       |
| 13                   | _               |                   | 13            | Magdalena Jaworska                  |                                     | 32                       |          |          |               |                     |                |                                                              |                                   |             |       |
| 14                   |                 |                   | 14            | Paweł Jaworski                      |                                     | 10                       |          |          |               |                     |                |                                                              |                                   |             |       |
| 16                   |                 |                   | 15            | Joanna Adamczyk                     |                                     | 26                       |          |          |               |                     |                |                                                              |                                   |             |       |
| 17                   |                 |                   | 16            | Martyna Nowicka                     |                                     | 38                       |          |          |               |                     |                |                                                              |                                   |             |       |
| 18                   |                 | LICZBA            | KOLUI         | VIN: 2, LICZBA WIERSZY: 2           | 0                                   |                          |          |          |               |                     |                |                                                              |                                   |             |       |
| 10                   |                 |                   |               |                                     |                                     |                          |          |          |               |                     |                |                                                              |                                   |             |       |

Aby oddzielić Nazwisko i Imię wprowadzić do oddzielnych kolumn  $\rightarrow$  Podziel kolumny  $\rightarrow$  Według ogranicznika

#### Dzielenie kolumny według ogranicznika

Określ ogranicznik służący do dzielenia kolumny tekstowej.

Wybierz lub wprowadź ogranicznik

Spacja

Podziel przy

Ogranicznik najdalej z lewej strony

Ogranicznik najdalej z prawej strony

- Każde wystąpienie ogranicznika
- Opcje zaawansowane

| OK | Anuluj |
|----|--------|
|----|--------|

#### Rozdzielenie danych z kolumny wg ogranicznika spacja

|                    |                   |                |       |                                       |                                       |                |                          |                     |          |                                 | Ze                   | szyt1 - Excel                   |             |                  |
|--------------------|-------------------|----------------|-------|---------------------------------------|---------------------------------------|----------------|--------------------------|---------------------|----------|---------------------------------|----------------------|---------------------------------|-------------|------------------|
| Plik               | Na                | arzędzia       | głów  | ne Wstawianie                         | Układ strony                          | F              | ormuły                   | Dane                |          | Recenzja                        | Widok                | ♀ Powiedz mi, co chcesz zrobić… |             |                  |
|                    |                   |                | -     | <b>D</b> - 1                          |                                       | <b>D D</b> -   |                          |                     | _        |                                 | <b>V</b> VAK         |                                 |             | 68               |
| - · · ·            | - <b>-</b>        | X∐   (         | •     |                                       | zy (1)–Edytor Po                      | wer Qu         | ery                      |                     |          |                                 |                      |                                 |             |                  |
| Pobieran<br>zewnęt | ne dan<br>trznycł | Plik           |       | Narzędzia główne                      | Przekształć                           | Dodaj          | kolumnę                  | Wie                 | dok      |                                 |                      |                                 |             |                  |
|                    | 5.                | mknij<br>Haduj | <br>• | Odśwież<br>podgląd + III Zarządz      | vości<br>zaawansowany<br>raj •        | Zarza<br>kolum | u<br>ądzaj Zi<br>nami∗ w | mniejsz<br>iersze ▼ | 2↓<br>Z↓ | Podziel<br>kolumny <del>v</del> | Grupowanie<br>według | Typ danych: Tekst ▼             | Połącz<br>P | Zarząc<br>aramet |
|                    |                   | Vamkni         | ij    | Zapytani                              | e                                     |                |                          |                     | So       |                                 |                      | Przekształć                     |             | Param            |
|                    | А                 | > [            |       | A <sup>B</sup> <sub>C</sub> Column1.1 | A <sup>B</sup> <sub>C</sub> Column1.2 | Ŧ              | 1 <sup>2</sup> 3 Colu    | mn2                 | Ŧ        |                                 |                      |                                 |             |                  |
| 1                  |                   | a,             | 1     | Zofia                                 | Kowalska                              |                |                          |                     | 31       |                                 |                      |                                 |             |                  |
| 2                  |                   | tani           | 2     | Antoni                                | Wiśniewski                            |                |                          |                     | 33       |                                 |                      |                                 |             | (                |
| 3                  |                   | Zapy           | 3     | Julia                                 | Kamińska                              |                |                          |                     | 26       |                                 |                      |                                 |             |                  |
| 4                  |                   |                | 4     | Maria                                 | Zielińska                             |                |                          |                     | 13       |                                 |                      |                                 |             |                  |
| 5                  |                   |                | 5     | Stanisław                             | Kozłowski                             |                |                          |                     | 33       |                                 |                      |                                 |             |                  |
| 6                  |                   |                | б     | Ignacy                                | Kozłowski                             |                |                          |                     | 32       |                                 |                      |                                 |             |                  |
| 7                  | _                 |                | 7     | Michał                                | Kozłowski                             |                |                          |                     | 14       |                                 |                      |                                 |             |                  |
| 8                  |                   |                | 8     | Laura                                 | Mazur                                 |                |                          |                     | 33       |                                 |                      |                                 |             |                  |
| 9                  |                   |                | 9     | Krzysztof                             | Zając                                 |                |                          |                     | 35       |                                 |                      |                                 |             |                  |
| 10                 |                   |                | 10    | Iga                                   | Król                                  |                |                          |                     | 11       |                                 |                      |                                 |             |                  |
| 12                 |                   |                | 11    | Oliwier                               | Wróbel                                |                |                          |                     | 25       |                                 |                      |                                 |             |                  |
| 12                 | -                 |                | 12    | Oskar                                 | Olszewski                             |                |                          |                     | 23       |                                 |                      |                                 |             | - 1              |
| 14                 |                   |                | 13    | Magdalena                             | Jaworska                              |                |                          |                     | 32       |                                 |                      |                                 |             |                  |
| 15                 |                   |                | 14    | Paweł                                 | Jaworski                              |                |                          |                     | 10       |                                 |                      |                                 |             |                  |
| 16                 |                   |                | 15    | Joanna                                | Adamczyk                              |                |                          |                     | 26       |                                 |                      |                                 |             | $\mathbf{v}$     |
| 17                 |                   |                | 16    | Martyna                               | Nowicka                               |                |                          |                     | 38       |                                 |                      |                                 |             |                  |
| 10                 |                   | LICZBA K       | OLUI  | VIN: 3, LICZBA WIERSZY                | : 20                                  |                |                          |                     |          |                                 |                      |                                 |             |                  |

Na zakończenie Zamknij i załaduj

|                                                          |                                                                 |                                                     | Ŧ                                                      | Zeszyt1 - Excel               |               |                       |                                                |                                         |       | Narzędzia tabel                                                                 | Narzędzia             | a zapytań                                                                        |                                                      |               |
|----------------------------------------------------------|-----------------------------------------------------------------|-----------------------------------------------------|--------------------------------------------------------|-------------------------------|---------------|-----------------------|------------------------------------------------|-----------------------------------------|-------|---------------------------------------------------------------------------------|-----------------------|----------------------------------------------------------------------------------|------------------------------------------------------|---------------|
| F                                                        | lik Narzę                                                       | dzia główne 🛛 Ws                                    | tawianie                                               | Układ strony                  | Formuły       | Dane                  | Recenz                                         | zja Widi                                | ok    | Projektowanie                                                                   | Zapy                  | tanie                                                                            | Q Powiedz                                            | mi, co chcesz |
| Naz<br>zap                                               | wa tabeli:<br>roszeni_autorzy<br>Zmień rozm. tal<br>Właściwości | _1 Podsumuj<br>_1 B-B Usuń dup/<br>beli 🐺 Konwertuj | j w tabeli przes<br>likaty<br>j na zakres<br>Narzędzia | it. 💽<br>Wstaw<br>fragmentato | Eksportu<br>r | ij Odśwież<br>Dane tr | E Właści<br>G Otwór<br>Ż Rozłąc<br>abeli zewnę | iwości<br>z w przegląc<br>:z<br>:trznej | darce | <ul> <li>✓ Wiersz nagłó</li> <li>Wiersz sumy</li> <li>✓ Wiersze napr</li> </ul> | wka<br>,<br>rzemienne | <ul> <li>Pierwsz</li> <li>Ostatni</li> <li>Kolumi</li> <li>Opcje styl</li> </ul> | :a kolumna<br>a kolumna<br>ny naprzemier<br>u tabeli | ⊡ Przyc       |
| A1 $\bullet$ : $\times \checkmark f_{\bullet}$ Column1.1 |                                                                 |                                                     |                                                        |                               |               |                       |                                                |                                         |       |                                                                                 |                       |                                                                                  |                                                      |               |
|                                                          | A                                                               | В                                                   | С                                                      | D                             | E             | F                     | G                                              | н                                       | I.    | J                                                                               | К                     | L                                                                                | м                                                    | N             |
| 1                                                        | Column1.1                                                       | Column1.2 🔽 🤇                                       | Column2 💌                                              |                               |               |                       |                                                |                                         |       |                                                                                 |                       |                                                                                  |                                                      |               |
| 2                                                        | Zofia                                                           | Kowalska                                            | 31                                                     |                               |               |                       |                                                |                                         |       |                                                                                 |                       |                                                                                  |                                                      |               |
| 3                                                        | Antoni                                                          | Wishiewski                                          | 33                                                     |                               |               |                       |                                                |                                         |       |                                                                                 |                       |                                                                                  |                                                      |               |
| 4                                                        | Julia                                                           | Kaminska<br>Ziplińska                               | 12                                                     |                               |               |                       |                                                |                                         |       |                                                                                 |                       |                                                                                  |                                                      |               |
| 5                                                        | Stanisław                                                       | Ziemiska                                            | 13                                                     |                               |               |                       |                                                |                                         |       |                                                                                 |                       |                                                                                  |                                                      |               |
| 7                                                        | Ignacy                                                          | Kozłowski                                           | 32                                                     |                               |               |                       |                                                |                                         |       |                                                                                 |                       |                                                                                  |                                                      |               |
| 8                                                        | Michał                                                          | Kozłowski                                           | 14                                                     |                               |               |                       |                                                |                                         |       |                                                                                 |                       |                                                                                  |                                                      |               |
| 9                                                        | Laura                                                           | Mazur                                               | 33                                                     |                               |               |                       |                                                |                                         |       |                                                                                 |                       |                                                                                  |                                                      |               |
| 10                                                       | Krzysztof                                                       | Zając                                               | 35                                                     |                               |               |                       |                                                |                                         |       |                                                                                 |                       |                                                                                  |                                                      |               |
| 11                                                       | Iga                                                             | Król                                                | 11                                                     |                               |               |                       |                                                |                                         |       |                                                                                 |                       |                                                                                  |                                                      |               |
| 12                                                       | Oliwier                                                         | Wróbel                                              | 25                                                     |                               |               |                       |                                                |                                         |       |                                                                                 |                       |                                                                                  |                                                      |               |
| 13                                                       | Oskar                                                           | Olszewski                                           | 23                                                     |                               |               |                       |                                                |                                         |       |                                                                                 |                       |                                                                                  |                                                      |               |
| 14                                                       | Magdalena                                                       | Jaworska                                            | 32                                                     |                               |               |                       |                                                |                                         |       |                                                                                 |                       |                                                                                  |                                                      |               |
| 15                                                       | Paweł                                                           | Jaworski                                            | 10                                                     |                               |               |                       |                                                |                                         |       |                                                                                 |                       |                                                                                  |                                                      |               |
| 16                                                       | Joanna                                                          | Adamczyk                                            | 26                                                     |                               |               |                       |                                                |                                         |       |                                                                                 |                       |                                                                                  |                                                      |               |
| 17                                                       | Martyna                                                         | Nowicka                                             | 38                                                     |                               |               |                       |                                                |                                         |       |                                                                                 |                       |                                                                                  |                                                      |               |
| 18                                                       | Ewa                                                             | Baran                                               | 25                                                     |                               |               |                       |                                                |                                         |       |                                                                                 |                       |                                                                                  |                                                      |               |
| 19                                                       | Jerzy                                                           | Rutkowski                                           | 31                                                     |                               |               |                       |                                                |                                         |       |                                                                                 |                       |                                                                                  |                                                      |               |
| 20                                                       | Kajetan                                                         | Szewczyk                                            | 29                                                     |                               |               |                       |                                                |                                         |       |                                                                                 |                       |                                                                                  |                                                      |               |
|                                                          | $\leftarrow \rightarrow$                                        | Arkusz1 Arku:                                       | sz2 (+                                                 | 9                             |               |                       |                                                |                                         | 1     | ·                                                                               |                       |                                                                                  |                                                      |               |

#### Efekt końcowy zadania

# Odwoływanie się do adresów komórek z innych arkuszy

### Podręcznik str. 14

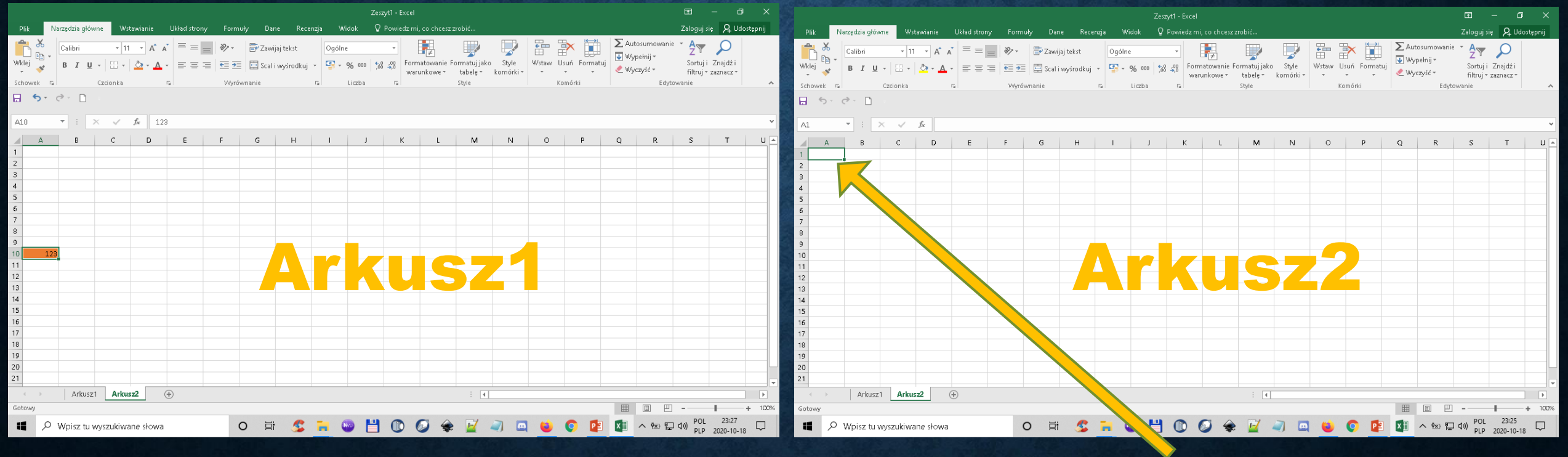

### =Arkusz1!A10

# Analiza wyników

#### Podręcznik str. 28

# Plik do pobrania <u>www.zstw.pl</u>

- Menu górne
- Dla ucznia
- Pobierz plik
- Klasa II → Analiza wyników1 (wyniki\_losowan.csv)
- Plik zapisz na pulpicie
- Otwórz plik

Analiza wyników W arkuszu2 w zakresie komórek B1:B27 wykorzystaj funkcję LICZ.JEŻELI

# =LICZ.JEŻELI(Arkusz1!D\$2:H\$7;A1)

#### Zakres danych w arkuszu1 ze zblokowanymi wierszami

**Kryterium zliczania** 

Po wykonaniu obliczeń wykonaj wykres rozdziału częstotliwości występowania liczb 1 - 27